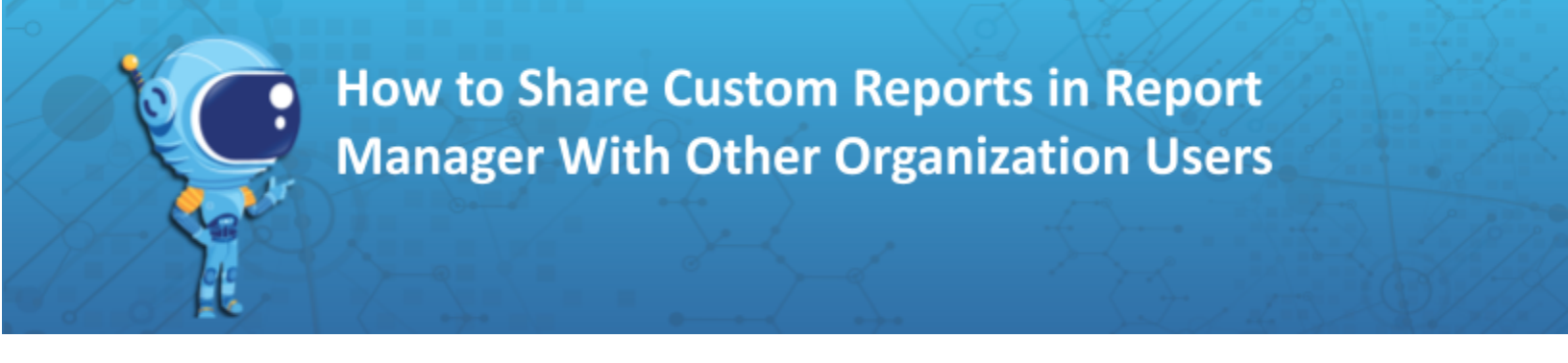

- 1. Create your <u>Custom Report using Report Builder</u>
- 2. From within the report, click

, found in the upper right corner of the page.

3. In the **Share** Report pop-up window, start typing in the name of the Penda user you want to share the report with and click Share. Note, you can add multiple users. Users will be able to view the report you share but will not be able to make any changes.

| 4. Click Close.                                            |         |                         |        |                                      |                                      |                                      |                                                  |                 |                                      |  |
|------------------------------------------------------------|---------|-------------------------|--------|--------------------------------------|--------------------------------------|--------------------------------------|--------------------------------------------------|-----------------|--------------------------------------|--|
| Replicating Scientific Investigations     My Center Report |         |                         |        |                                      |                                      |                                      |                                                  |                 |                                      |  |
| Settings Students Filters Fields                           | Gradebo | ak 🔁                    |        |                                      |                                      |                                      |                                                  | e Download Save | SHARE                                |  |
| Settings                                                   |         |                         |        |                                      |                                      |                                      |                                                  |                 | 9 2024, 06:55 am                     |  |
| Title Replicating Scientific Investigations                |         | STUDENTS<br>60 Students |        | GRADEBOOK<br>Type Athibites          |                                      |                                      |                                                  |                 |                                      |  |
| Academic session                                           |         |                         |        | Replicating Scientific I             | nvestigations (Achieving)            | Replicating Scientific I             | plicating Scientific Investigations (Developing) |                 |                                      |  |
| 2023 - 2024 v                                              |         | Name 🔼                  | Grades | First Score                          | Last Score                           | Best Score                           | First Score                                      | Last Score      | Best Score                           |  |
| Start date                                                 |         | Penda PD School (1)     |        |                                      |                                      |                                      |                                                  | )               |                                      |  |
| 2022-07-31                                                 |         |                         |        |                                      |                                      | Martha                               | Iler - FL Comp. Science - F                      | Per. 4 - 4 (60) |                                      |  |
|                                                            |         | ABUDO, VALERIE          | 8      | 88%                                  | 88%                                  | 88%                                  | 100%                                             | 100%            | • 100%                               |  |
| End date                                                   |         | ABUDO, VALERIE          | 8      | 65%                                  | 88%                                  | . 88%                                | 92%                                              | 92%             | 92%                                  |  |
| 2024-07-30                                                 |         | ALFONSO, NICHOLAS       | 8      | 88%                                  | 88%                                  | 88%                                  | 0 77%                                            | 0 77%           | 0 85%                                |  |
|                                                            |         | ALFONSO, NICHOLAS       | 8      | 82%                                  | 82%                                  | 82%                                  | 69%                                              | 85%             | 85%                                  |  |
|                                                            |         | AI, OLIVIER             | 8      | <ul> <li>82%</li> <li>82%</li> </ul> | <ul> <li>82%</li> <li>82%</li> </ul> | <ul> <li>82%</li> <li>82%</li> </ul> | <ul> <li>85%</li> <li>66%</li> </ul>             | 85%             | <ul> <li>85%</li> <li>85%</li> </ul> |  |

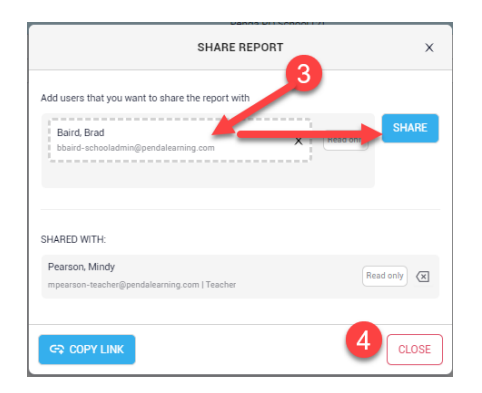

## View reports in Report Manager. The $\begin{subarray}{c} \end{subarray}$ icon indicates a report is shared

| 👹 PENDA →                                         | Home Support                          | ۹ 🖪        |
|---------------------------------------------------|---------------------------------------|------------|
| CONTENT                                           | Banda DD School                       |            |
| GRADE 8                                           | ether U duiwi                         |            |
| ASSIGNMENTS                                       | L. REPORT MANAGER                     | NEW REPORT |
| REPORTS ^                                         |                                       |            |
| al. Report Manager                                | PRE MADE REPORTS                      |            |
| + Create New Report                               | V MY REPORTS                          |            |
| ORGANIZATION<br>Peorle PD School                  | Replicating Scientific Investigations |            |
| A Summary                                         |                                       |            |
| Se Classes                                        | Icon indicates report is shared       |            |
| Groups                                            |                                       |            |
| 🕄 Reports 🗸 🗸                                     |                                       |            |
| 🔆 Staff                                           | 8                                     |            |
| Events                                            | Last updated: Apr 69, 2024            |            |
|                                                   | ✓ SHARED WITH ME                      |            |
| Version 0.2.01<br>All rights reserved.            |                                       |            |
| Pendo Learning © 2024, a Learning 2020<br>Company |                                       |            |
|                                                   |                                       |            |
|                                                   | No Data                               |            |
|                                                   |                                       |            |
|                                                   |                                       |            |

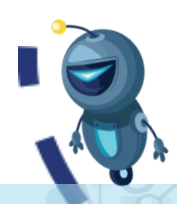